# **[v1.2]** SIMBA docs

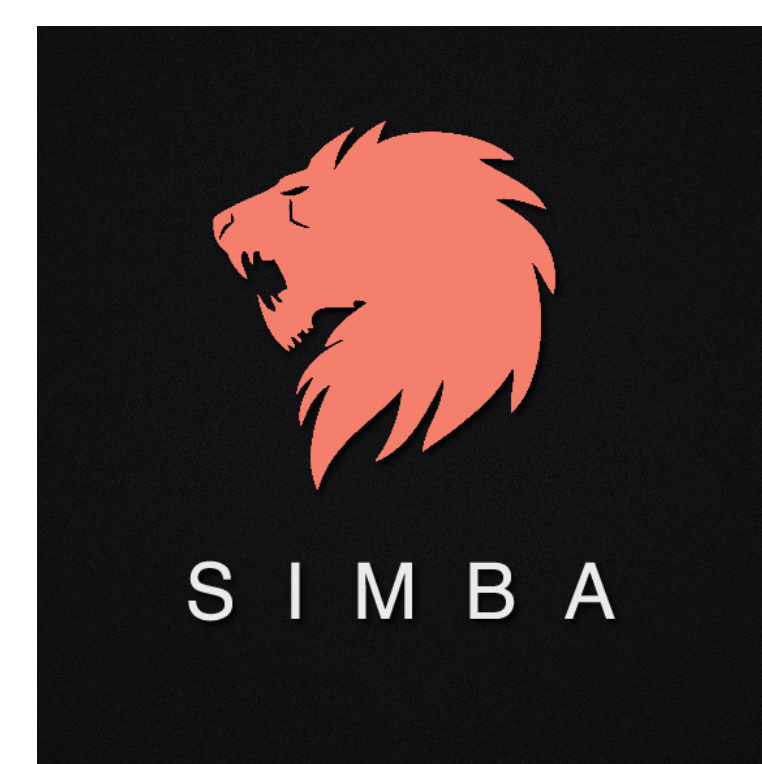

LGCM Federal University of Minas Gerais 2015

## Summary

| 1. Introduction                                         | 3  |
|---------------------------------------------------------|----|
| 1.1 Why use SIMBA?                                      | 3  |
| 1.2 How does SIMBA work?                                | 4  |
| 1.3 How to download SIMBA?                              | 4  |
| 1.4 SIMBA VM                                            | 4  |
| 2. Installing SIMBA                                     | 6  |
| 2.1 Installing basic requirements in O. S. Ubuntu 14.04 | 6  |
| 2.1.1 PHP5 and libraries                                | 7  |
| 2.1.2 Python and Biopython library                      | 7  |
| 2.1.3 NCBI-BLAST+                                       | 7  |
| 2.2 Installation steps                                  | 8  |
| 2.2.1 Configuring SIMBA                                 | 8  |
| 2.2.2 Accessing SIMBA by a browser                      | 8  |
| 3. SIMBA interface                                      | 9  |
| 3.1 Understanding genome assembly process               | 9  |
| 3.2 SIMBA Workflow                                      | 10 |
| 3.3 General vision of SIMBA interface                   | 11 |
| 3.3.1 Creating users                                    | 12 |
| 3.4 Module projects                                     | 13 |
| 3.4.1 Creating new projects                             | 14 |
| 3.5 Module assemblies                                   | 15 |
| 3.5.1 Running a new assembly                            | 16 |
| 3.5.2 Validating assemblies                             | 17 |
| 3.6 Module curation                                     | 19 |
| 4. SIMBA for developers                                 | 27 |
| 4.1 SIMBA directories                                   | 27 |
| 4.1 Using SIMBA with TORQUE                             | 28 |
| 4.2 Adding new assembler software                       | 29 |

## 1. Introduction

SIMBA, **Simple Manager for Bacterial Assemblies**, is a Web interface for managing assembly projects of bacterial genomes. SIMBA was created to assist bioinformaticians to assemble bacterial genomes sequenced with Next-Generation Sequencing (NGS) platforms quickly, easily and effectively. SIMBA is also an open source tool, *i.e.*, can be freely downloaded, shared and modified.

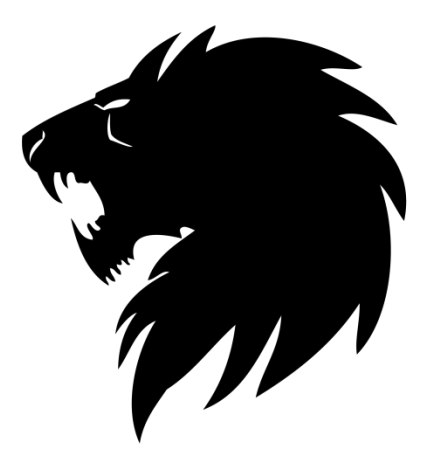

**Figure 1**. SIMBA logo. SIMBA visual identity and interface were developed to give users a better experience in genome assembly.

#### 1.1 Why use SIMBA?

SIMBA allows bioinformaticians to not worry so much about techniques with repetitive activities, and focus on the more important activity of understanding and resolving biological questions!

Genome assembly requires the integration of different processes with a high degree of complexity that often involves various heuristics that combine to obtain results closer to the biological reality. Thus, several software is required for the complete assembly process. In addition to the knowledge required for the biological components, assembly projects also require a good understanding of the underlying operating system as well as the specific operations of each software; this often leads to a slow learning curve!

Moreover, many repetitive processes could be reduced with the adoption of automation scripts and tools organized in a simple pipeline, which controlled by a graphical interface, can accelerate the process of data processing, assembly and curation – here lies the major contribution of SIMBA.

## 1.2 How does SIMBA work?

SIMBA runs on the Web! Can be executed through any browser on any operating system. SIMBA runs on even cellular phones.

SIMBA uses a wrapper! SIMBA integrates multiple tools into a single interface that can be accessed through a browser. The SIMBA modules can provide:

- One file with raw data for each project.
- One project can have several assembly attempts.
- One assembly has 5 steps of curation (v1.2).
- Client/Server: although SIMBA can be accessed on any device with a browser and Internet access, it needs a specific structure that must be set only once!

## 1.3 How to download SIMBA?

SIMBA can be downloaded from:

- Official project page:
  - http://ufmg-simba.sourceforge.net/
- SIMBA GitHub:
  - o http://github.com/dcbmariano/simba

## 1.4 SIMBA VM

We also developed SIMBA Virtual Machine. With SIMBA VM you can test SIMBA without install the basic requirements.

To run SIMBA VM is necessary a virtualization software, e.g.:

- WINDOWS:
  - VirtualBox
  - VMware Player
  - VMware vCenter Converter

- VMware Workstation
- MAC OS:
  - VM VirtualBox
  - $\circ~$  VMware OVF Tool

## • LINUX:

- VMware OVF Tool
- VMware Workstation

## 2. Installing SIMBA

The basic requirements for SIMBA installation are:

- (i) Linux Operational System 64 bit (we recommend Ubuntu 14.04 or CentOS 6.4);
- (ii) Apache Server;
- (iii) PHP 5.3 or superior with libraries Mcrypt, Imagick and PHP-SQLite;
- (iv) Python with library Biopython;
- (v) NCBI-BLAST+.

#### 2.1 Installing basic requirements in O. S. Ubuntu 14.04

Apache server: Web server required to manage SIMBA pages, which will be accessed by a browser. In the Linux terminal type the following command:

sudo apt-get install apache2

SIMBA also requires Apache mod\_rewrite capability. It can be enabled by editing the Apache list of mods-enabled.

sudo gedit /etc/apache2/sites-available/default

Edit the file based on the information provided in Table 1.

**Table 1**. Configuration to enable mod-rewrite in Apache Server.

| Where you see:                |                | Change to:                    |                |  |  |  |  |
|-------------------------------|----------------|-------------------------------|----------------|--|--|--|--|
| Options Indexes<br>MultiViews | FollowSymLinks | Options Indexes<br>MultiViews | FollowSymLinks |  |  |  |  |
| AllowOverride None            |                | AllowOverride All             |                |  |  |  |  |
| Order allow,deny              |                | Order allow, deny             |                |  |  |  |  |
| Allow from all                |                | Allow from all                |                |  |  |  |  |

Now, run the command below and restart the Apache server.

sudo a2enmod rewrite

sudo service apache2 restart

## 2.1.1 PHP5 and libraries

These are required to interpret the source code of the SIMBA back-end. Mcrypt is a security library used to encrypt data, and SQLite is the database management system (DBMS) used by SIMBA.

sudo apt-get install php5 php5-mcrypt php5-sqlite php5-imagick

## 2.1.2 Python and Biopython library

These are required to run sequence analysis by SIMBA. Python is installed by default in almost all versions of Linux. To install the Biopython library it is necessary to download the installation package at http://biopython.org/wiki/Download. Uncompressing the Biopython package, open the folder with Biopython in the Linux terminal and type the following on the command line to build and install:

## python setup.py build

python setup.py test

sudo python setup.py install

## 2.1.3 NCBI-BLAST+

This is required to run local alignments between sequences using BLAST. In the Linux terminal, type the following command:

sudo apt-get install ncbi-blast+

## 2.2 Installation steps

To install SIMBA, first download the source code at http://ufmgsimba.sourceforge.net. Extract the file downloaded in the directory /var/www. Give permission to apache user through the command line:

chown –R www-data:www-data /var/www/simba

chmod –R 755 /var/www/simba

## 2.2.1 Configuring SIMBA

SIMBA requires two simple configurations:

- (i) the URL of your application;
- (ii) a security random key of 32 bit.

Open the file "simba/app/config/app.php" with a text editor. Edit the lines 29 (if you don't have a personal URL use **http://localhost/simba/public** for only local access) and 68 (type 32 random characters).

## 2.2.2 Accessing SIMBA by a browser

Now, SIMBA can be accessed by a browser, as Google Chrome, Firefox, Opera or Safari, using the address configured in the "app.php" file. Note that SIMBA can also run on Internet Explorer, however some pages can present layout problems. We recommend the Google Chrome browser.

## 3. SIMBA interface

## 3.1 Understanding genome assembly process

Before explaining the SIMBA pipeline, it is necessary to first understand the problem of genome assembly.

Currently, most DNA sequencing platforms can read only small DNA fragments. Thus, after the sequencing process of several DNA molecules of the same organism is completed, it becomes important to reconstruct the original genome sorting the individual fragment reads. This process is known as genome assembly (Figure 2).

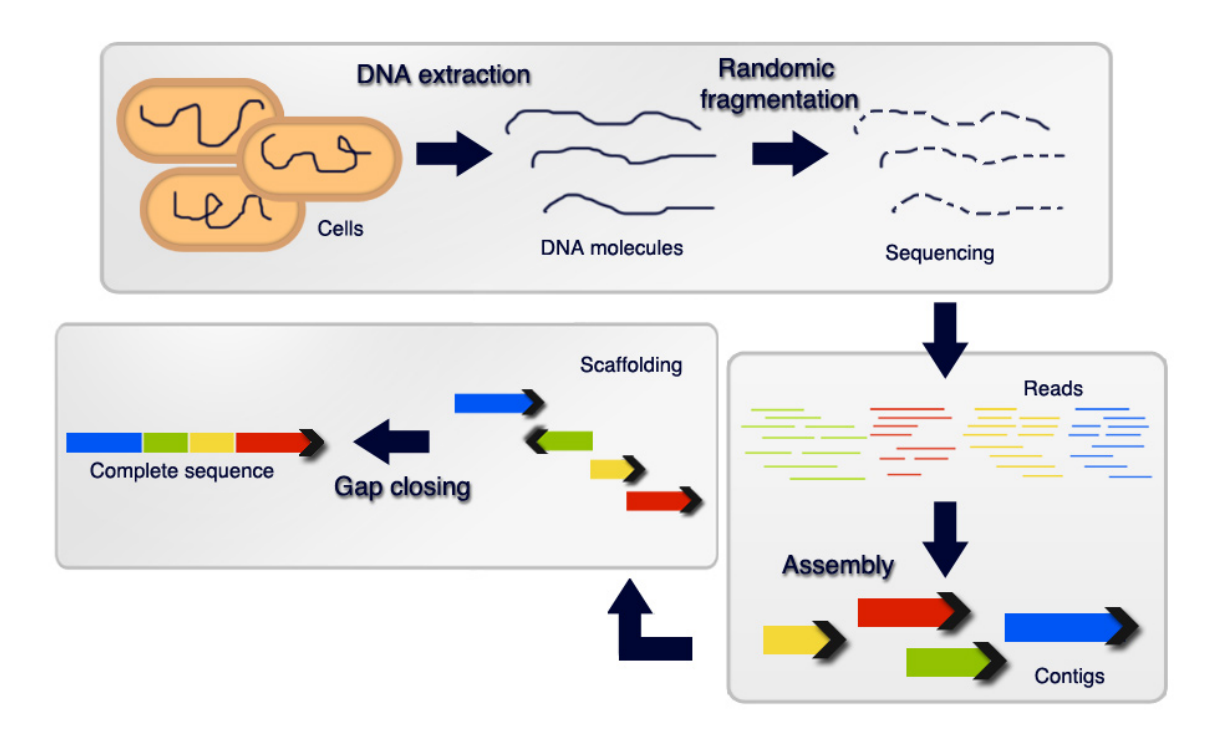

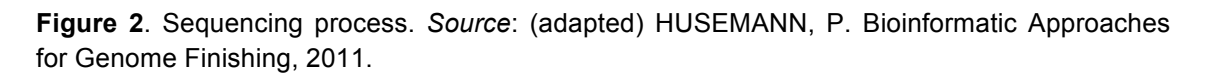

It is possible to sort the reads using a phylogenetically closer organism as reference. However, in most cases we may not have a reference to help in the assembly. Thus, it is necessary to join the reads based on the overlap among its sequences. Sort reads without a reference is called *de novo* assembly or *ab initio* assembly.

Due to the repetitive regions as well as the low coverage regions, the assembly software may not be able to reconstruct the whole genome. This produces gaps among the maximally continuous sequences (contigs).

After assembly, it is necessary to sort the contigs (scaffolding contigs). For scaffolding we can use a genome of an organism that is phylogenetically closer as reference, paired reads or physical maps. In the end, it is important to close the gaps among scaffolds (contigs sorted). We designate as curation, the process of sorting contigs and closing gaps among them.

## 3.2 SIMBA Workflow

SIMBA is divided into three modules: (i) projects: allow projects management and data format conversions; (ii) assemblies: allow *de novo* assemblies with several software; (iii) curation: provide five steps of curation.

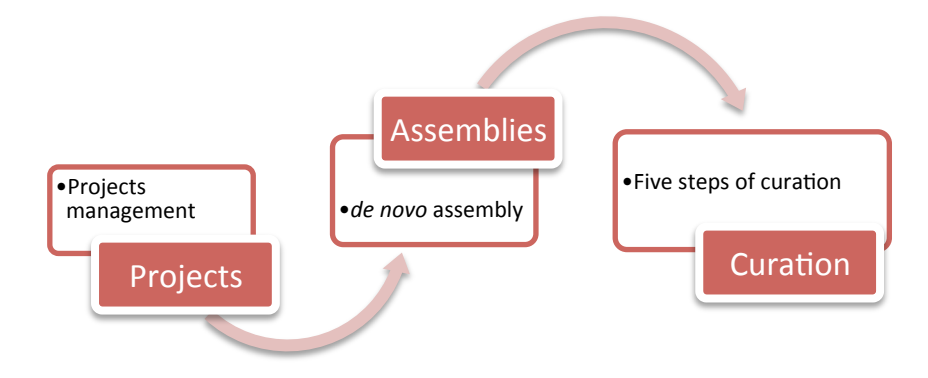

Figure 3. Modules of SIMBA.

SIMBA allows by default assemblies with Mira version 3.9.18 (default) and Mira version 4.0.2<sup>1</sup>. SIMBA also provides support to assemblers: (i) Newbler<sup>2</sup>; (ii) Minia<sup>3</sup>; and (iii) SPAdes<sup>4</sup>.

The five steps of curation are handled bi SIMBA as follows: (i) SIMBA allows scaffolding of contigs by reference using a modified version of CONTIGuator software (requires a genome phylogenetically closer) and optical mapping reports generated by MapSolver software (requires data from restriction maps that can be obtained using Whole Genome Mapping<sup>5</sup>); (ii) in circular genomes, SIMBA allows the correction of the beginning of the strand using the gene dnaA; (iii) detection of overlaps among extremities of contigs using BLAST; (iv) closing of repetitive regions using maprepeat; (v) analysis of gaps remaining.

A complete workflow of SIMBA is shown in Figure 4.

<sup>&</sup>lt;sup>1</sup> http://mira-assembler.sourceforge.net/docs/DefinitiveGuideToMIRA.html

<sup>&</sup>lt;sup>2</sup> http://www.454.com/products/analysis-software/

<sup>&</sup>lt;sup>3</sup> http://minia.genouest.org/

<sup>&</sup>lt;sup>4</sup> http://bioinf.spbau.ru/spades

<sup>&</sup>lt;sup>5</sup> For more information visit: <http://opgen.com/>.

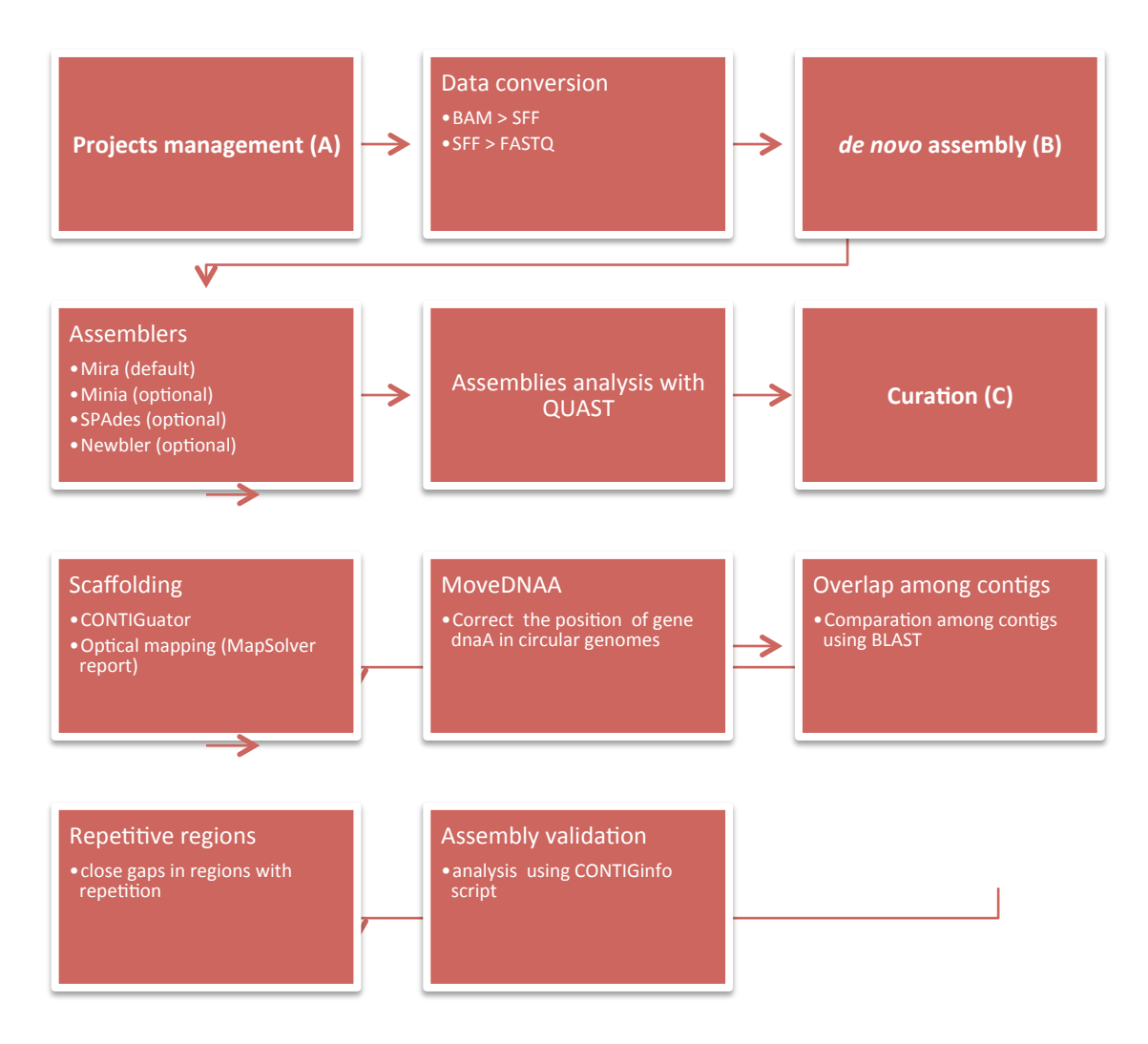

Figure 4. SIMBA workflow.

## 3.3 General vision of SIMBA interface

SIMBA interface is composed of a toolbar, main area and footer (Figure 5). The toolbar provides access to the home page (projects page), the documentation, external tools that can be executed by SIMBA (such as CONTIGuator), and the window that shows the version of SIMBA. It also shows when the user logged and provides access to the control panel.

In the "main area" will be the options to load the modules of SIMBA.

|          | REA      |       |                                         |
|----------|----------|-------|-----------------------------------------|
|          |          | Login |                                         |
| Email    | Email    |       | <b>6</b> C · (                          |
| Password | Password |       | Simple Manager for Bacterial Assemblies |
|          |          | Login |                                         |
|          |          |       |                                         |
|          |          |       |                                         |

Figure 5. SIMBA interface.

SIMBA by default uses the user and password:

User: admin

Password: admin

You can change these values in the user control panel.

## 3.3.1 Creating users

Click on user name on the toolbar to open the control panel. Only the user admin can create new users. Click on the pencil symbol to change the password of the admin. Click on new user to create new users (Figure 6).

| HOME  | DOC S              | TOOLS      | ABOUT                                              |      | ILOGOUT |
|-------|--------------------|------------|----------------------------------------------------|------|---------|
| *     | simba              |            |                                                    |      |         |
|       |                    |            |                                                    |      |         |
| Hom   | e / Control panel  |            |                                                    |      |         |
| Wel   | come, ADMIN        | 1!         |                                                    |      |         |
|       |                    |            |                                                    |      |         |
| New   | user               |            |                                                    |      |         |
| ID    | User               |            |                                                    | Edit | Delete  |
| 1     | admin              |            |                                                    | 1    | 0       |
| Sys   | tem                |            |                                                    |      |         |
| LIST  | OF TEMPORARY FILES | (directory | . corresponds to [www_folder]/simba/app/assembly/) |      |         |
| TMP F | TLES               |            |                                                    |      |         |
| СНКРТ | FILES              |            |                                                    |      |         |

Figure 6. Creating new users.

## 3.4 Module projects

The module projects provide methods to managing sequencing projects (Figure 7).

| HOME            | DOCS TOO                | LS ABOUT                                |             |            |     |     |       | 1 ADI                                               | MIN   LOGO |  |
|-----------------|-------------------------|-----------------------------------------|-------------|------------|-----|-----|-------|-----------------------------------------------------|------------|--|
| 뼸 si            | imba                    |                                         |             |            |     |     |       |                                                     |            |  |
| ***             |                         |                                         |             |            |     |     |       |                                                     |            |  |
|                 |                         |                                         |             |            |     |     |       |                                                     |            |  |
| Home / P        | rojects                 |                                         |             |            |     |     |       | (C)                                                 |            |  |
| B)<br>Status    | Name                    | Organism                                | NGS         | Library    | BAM | SFF | FASTQ | Assembly                                            | Action     |  |
|                 | 09-Cp_258               | Corynebacterium pseudotuberculosis 258  | iontor      | Fragment   | ×   |     | ~     |                                                     | •          |  |
|                 | 10-Cp_1002              | Corynebacterium pseudotuberculosis 1002 | iontor      | Fragment   | ×   | -   |       | -                                                   | -          |  |
|                 |                         | (E)                                     | ATE         |            |     |     | (D)   | Edit project<br>Delete project<br>Generate SFF file |            |  |
|                 |                         |                                         |             |            |     |     |       | Extract FASTQ                                       | file       |  |
|                 |                         | Note: SIMBA uses the softwares: BA      | M2SFF and S | SFF_EXTRAC | T.  |     |       | FastQC Report                                       |            |  |
|                 |                         |                                         |             |            |     |     |       | Download raw                                        | data       |  |
|                 |                         |                                         |             |            |     |     |       | New assembly                                        |            |  |
|                 |                         |                                         |             |            |     |     |       |                                                     |            |  |
|                 |                         |                                         |             |            |     |     |       |                                                     |            |  |
| MBA version bet | ta by LGCM I Univesidad | le Federal de Minas Gerais I 2014       |             |            |     |     |       |                                                     |            |  |

**Figure 7**. Module projects. (A) toolbar. (B) table with genomes projects. Shows: status of the project, project name, organism name, NGS, library, format of raw data, and assemblies realized (C) Allow the creation of new projects. (D) Allow the execution of actions, such as run

new assemblies, generate data conversions or sequence analysis. (E) Update info. *Source*: Mariano (2015) – Master thesis "SIMBA: uma ferramenta Web para gerenciamento de montagens de genomas bacterianos".

#### 3.4.1 Creating new projects

To create new projects we recommend the creation of a folder in the directory "app/assembly" of the SIMBA folder and click on "update". SIMBA will automatically detect a new project and create a new item in the table (click on action and edit to alter the information in the row). However, you can click on the button "new project" and send the raw data to SIMBA interface (Figure 8).

| HOME   | DOCS         | s      | TOOLS | ABOUT                                                        |                                                                                                    |                                                     |         |              |         |    |          | L MESTRAE | IO   LOGOUT |  |
|--------|--------------|--------|-------|--------------------------------------------------------------|----------------------------------------------------------------------------------------------------|-----------------------------------------------------|---------|--------------|---------|----|----------|-----------|-------------|--|
|        | sim          | ba     |       | Warning!                                                     |                                                                                                    |                                                     |         |              | ×       | 2  |          |           |             |  |
| Hom    | e / Projects |        |       | To create a<br>[www_folde<br>folder. After<br>Warning: If yo | new project, first, create a fold<br>r_default]/simba/app/assembly,<br>, click "Update projects list".<br>www.mmake.a.kst, you can force a crea | er in<br>/[project_name].<br>ation of a new project | And put | the BAM file | in this |    |          | Ne        | w project   |  |
| Status | 5 1          | Name F | ilter |                                                              |                                                                                                    |                                                     | INC.W   | project      | Ciuse   | FF | FASTQ    | Assembly  | Action      |  |
|        |              | Cp258  |       | Cor                                                          | ynebacterium pseudotuberculo                                                                                                    | sis 258                                             | iontor  | fragment     | ×       | -  | ~        | ~         | •           |  |
|        |              | Cp1002 |       | Cor                                                          | ynebacterium pseudotuberculo                                                                                                    | sis 1002                                            | iontor  | fragment     | ×       | -  | <b>~</b> | ~         | •           |  |
|        |              |        |       |                                                              | Cυ                                                                                                    | PDATE                                               |         |              |         |    |          |           |             |  |

Figure 8. Creating new projects by the SIMBA interface.

Now, insert the project name, organism name, the NGS used in sequencing (SIMBA presents support for Ion Torrent, however you can test SIMBA with other sequencing platforms), the library (optional) and input the raw data file (format SFF, FASTQ or BAM) (Figure 9).

| HOME DOCS              | TOOLS                                    | ABOUT              | L MESTRADO   LOGOUT       |
|------------------------|------------------------------------------|--------------------|---------------------------|
| 🥌 simh                 | a                                        |                    |                           |
|                        | <u> </u>                                 |                    |                           |
|                        |                                          |                    |                           |
| Home / Projects /      | New project                              |                    |                           |
| Folder:                |                                          |                    |                           |
| Name Organism (E.g.    | coryne_pseud_                            | 1002. Don't use C  | CAPS LOCK or type spaces) |
| Name organism:         |                                          |                    |                           |
| Specie organism strai  | n                                        |                    |                           |
| NGS:                   |                                          |                    |                           |
| iontor                 |                                          |                    | •                         |
| Library                |                                          |                    |                           |
| Library (E.g.: fragmer | it, mate-pair (2kb                       | , 3kb, 10kb, 20kb) | ), paired-end)            |
| Raw data               |                                          |                    |                           |
| Escolher arquivo Ner   | hum arquivo sele                         | ecionado           |                           |
|                        |                                          |                    | Create                    |
|                        | n an an an an an an an an an an an an an |                    |                           |

Figure 9. Creating a new project.

The new project will be listed on the projects page.

SIMBA uses FastQC<sup>6</sup> to generate reports of quality reads. For this, click on "action > FastQC report". SIMBA also provides format conversions, such as BAM > SFF or SFF > FASTQ (Figure 7D).

## 3.5 Module assemblies

Click on the link at the project name or click on "action > new assembly" to open the page of module assemblies.

The module assemblies shows all attempts of genome assembly. The module shows the version of the trial, the number of contigs obtained in the assembly, the predicted length of the genome, the length of the smaller and bigger contigs, N50 value, assembly info, parameters used in the assembly and an action button that allows the download of raw data and open the curation module for a specific assembly (Figure 10). The button "update" allows the updating of assembly information in the table.

<sup>&</sup>lt;sup>6</sup> http://www.bioinformatics.babraham.ac.uk/projects/fastqc/

| mba            |                    |                                                                                                    |                                                                                                    |                                                                                                    |                                                                                                    |                                                                                                    |                                                                                                    |                                                                                                    |
|----------------|--------------------|----------------------------------------------------------------------------------------------------|----------------------------------------------------------------------------------------------------|----------------------------------------------------------------------------------------------------|----------------------------------------------------------------------------------------------------|----------------------------------------------------------------------------------------------------|----------------------------------------------------------------------------------------------------|----------------------------------------------------------------------------------------------------|
|                |                    |                                                                                                    |                                                                                                    |                                                                                                    |                                                                                                    |                                                                                                    |                                                                                                    |                                                                                                    |
|                |                    |                                                                                                    |                                                                                                    |                                                                                                    |                                                                                                    |                                                                                                    |                                                                                                    |                                                                                                    |
| jects / sa20v2 |                    |                                                                                                    |                                                                                                    |                                                                                                    |                                                                                                    |                                                                                                    |                                                                                                    |                                                                                                    |
|                |                    |                                                                                                    |                                                                                                    |                                                                                                    |                                                                                                    |                                                                                                    |                                                                                                    |                                                                                                    |
|                |                    |                                                                                                    |                                                                                                    |                                                                                                    |                                                                                                    |                                                                                                    | SI New as                                                                                                    | sembly                                                                                                    |
| ber contigs    | Length genome (pb) | Min contig                                                                                                    | Max contig                                                                                                    | N50                                                                                                    | Date                                                                                                    | Assembly Info                                                                                                    | Parameters                                                                                                    | Actio                                                                                                    |
| 68             | 1.797.906          | 2.343                                                                                                    | 121.961                                                                                                    | 36.406                                                                                                    | 2015-09-08 16:34:42                                                                                                    |                                                                                                    |                                                                                                    | •                                                                                                    |
| 416            | 1.755.365          | 253                                                                                                    | 26.026                                                                                                    | 7.325                                                                                                    | 2015-09-08 16:34:53                                                                                                    |                                                                                                    |                                                                                                    | -                                                                                                    |
| 6              | 5.684              | 438                                                                                                    | 1.473                                                                                                    | 1.023                                                                                                    | 2015-09-08 16:42:47                                                                                                    |                                                                                                    |                                                                                                    | -                                                                                                    |
| 5              | 8.960              | 402                                                                                                    | 5.931                                                                                                    | 5.931                                                                                                    | 2015-09-08 16:43:52                                                                                                    | Ξ                                                                                                    |                                                                                                    | -                                                                                                    |
| 8              | 6.903              | 418                                                                                                    | 1.644                                                                                                    | 1.198                                                                                                    | 2015-09-08 18:51:26                                                                                                    |                                                                                                    |                                                                                                    | -                                                                                                    |
|                | jects / sa20v2     | Length genome (pb)           68         1.797.906           416         1.755.365           6         5.684           5         8.960           8         6.903 | Jeets / sa20v2         Length genome (pb)         Min contig           68         1.797.906         2.343           416         1.755.365         253           6         5.684         438           5         8.960         402           8         6.903         418 | Jects / sa20v2         Min contig         Max contig           ber contigs         Length genome (pb)         Min contig         Max contig           68         1.797.906         2.343         121.961           416         1.755.365         253         26.026           6         5.684         438         1.473           5         8.960         402         5.931           8         6.903         418         1.644 | Length genome (pb)         Min contig         Max contig         N50           68         1.797.906         2.343         121.961         36.406           416         1.755.365         2533         26.026         7.325           6         5.684         438         1.473         1.023           5         8.960         402         5.931         5.931           8         6.903         418         1.644         1.198 | Min contig         Min contig         Max contig         N50         Date           68         1.797.906         2.343         121.961         36.406         2015-09-08 16:34:32           416         1.755.365         2533         26.026         7.325         2015-09-08 16:34:32           6         5.684         438         1.473         1.023         2015-09-08 16:42:47           5         8.960         402         5.931         5.931         2015-09-08 16:43:52           8         6.903         418         1.644         1.198         2015-09-08 16:51:26 | Min contig         Max contig         N50         Date         Assembly info           68         1.797.906         2.343         121.961         36.406         2015-09-08 16:34:42         IIII           416         1.755.365         2533         26.026         7.325         2015-09-08 16:34:53         IIIII           5         8.960         402         5.931         5.931         2015-09-08 16:43:52         IIIIIIIIIIIIIIIIIIIIIIIIIIIIIIIIIIII | Min         Max         Not         Second         Assembly info         Parameters           68         1.797.906         2.343         121.961         36.406         2015-09.081634:42         IIIIIIIIIIIIIIIIIIIIIIIIIIIIIIIIIIII |

Figure 10. Module assemblies.

## 3.5.1 Running a new assembly

Click on the button "new assembly" to run a new assembly.

SIMBA provides default parameters for assembly (Figure 11). By default SIMBA uses Mira 3.9.

| Advanced assembly                                                                                                    | Default assembly        |
|----------------------------------------------------------------------------------------------------|-------------------------|
| Assembler: Mira 3.9<br>NGS: Ion Torrent<br>Library: fragment<br>Job: denovo, genome, ac<br>General parameters: not<br>NGS parameters: mrpc= | ccurate<br>t=16<br>100  |
| Click to run assembly w                                                                                                    | vith default parameters |

**Figure 11**. Default assembly. Click on the green button to run a new assembly with default parameters.

SIMBA also allows the use of other assemblers in the "advanced assembly" mode (Figure 12).

| lvanced assembly                                                       | Default assembly |  |
|------------------------------------------------------------------------|------------------|--|
|                                                                        |                  |  |
|                                                                        |                  |  |
|                                                                        |                  |  |
|                                                                        |                  |  |
| SSEMIDLER:                                                             |                  |  |
| Miro 2.0                                                               |                  |  |
| Mira 3.9                                                               |                  |  |
| Mira 3.9<br>Mira 4.0.2                                                 |                  |  |
| Mira 3.9<br>Mira 4.0.2<br>Mira 3.9                                     |                  |  |
| Mira 3.9<br>Mira 4.0.2<br>Mira 3.9<br>Newbler                          |                  |  |
| Mira 3.9<br>Mira 4.0.2<br>Mira 3.9<br>Newbler                          |                  |  |
| Mira 3.9<br>Mira 4.0.2<br>Mira 3.9<br>Newbler<br>Minia<br>SPAdes 3.6.0 |                  |  |

Figure 12. Advanced assembly.

**WARNING**: SIMBA was tested for Ion Torrent data. SIMBA also allows the use of other type of sequencing raw data. However, we cannot confirm the efficacy of SIMBA for different NGS data.

You can download the contigs obtained in an assembly by clicking on "action > download contigs" (Figure 13).

|      | Run         | QUAST  | New assembl |        |  |  |  |
|------|-------------|--------|-------------|--------|--|--|--|
|      | Assembly in | nfo Pa | rameters    | Action |  |  |  |
| 0:34 |             |        |             | -      |  |  |  |
|      |             | Curat  | ion         |        |  |  |  |
|      |             | Down   | load contig | js     |  |  |  |

Figure 13. Module assembly: downloading contigs.

## 3.5.2 Validating assemblies

SIMBA uses QUAST<sup>7</sup> to validate assemblies (inserted version 1.2). To run QUAST, click on the button "Run QUAST". The button just appears when executed at a minimum of one assembly attempt. QUAST will generate a quality report (Figure 14).

| Home / Projects / s                            | a20v2 / New quast |  |
|------------------------------------------------|-------------------|--|
| New Quast analysis                             | Quast results     |  |
| results_2015_09_08_15<br>results_2015_09_09_08 | _56_21<br>_55_43  |  |

Figure 14. List of QUAST reports.

SIMBA can perform several QUAST analyses, and each can be analyzed individually (Figure 15).

| 09 September 2015, Wednesday,                 | 00.55.05               |                         |                          |                         |                       |
|-----------------------------------------------|------------------------|-------------------------|--------------------------|-------------------------|-----------------------|
| 09 September 2015, Wednesday,                 | 00.56.05               |                         |                          |                         |                       |
|                                               | 08:50:05               |                         |                          |                         |                       |
| All statistics are based on contigs           | of size >= 500 bp, uni | less otherwise noted (e | e.g., "# contigs (>= 0 t | p)" and "Total length ( | >= 0 bp)" include all |
| Reference size: 1841952 bp, G+(<br>1872 genes | C content: 35.48 %     |                         |                          |                         |                       |
| Worst Median Best                             | ow heatmap             |                         |                          |                         |                       |
| Statistics without reference                  | t4_out.unpadded        | ≡ t1_out.unpadded       | ≡ t5_out.unpadded        | ≡ t2_out.unpadded       | ≡ t3_out.unpadded     |
| # contigs                                     | 2                      | 68                      | 4                        | 397                     | 5                     |
| Largest contig                                | 5931                   | 121961                  | 1644                     | 26026                   | 1473                  |
| Total length                                  | 7608                   | 1 797 906               | 5175                     | 1 747 027               | 5246                  |
| N50                                           | 5931                   | 36 406                  | 1481                     | 7343                    | 1023                  |
| Misassemblies                                 |                        |                         |                          |                         |                       |
| # misassemblies                               | 2                      | 0                       | 1                        | 2                       | 1                     |
| Misassembled contigs length                   | 7608                   | 0                       | 1644                     | 4414                    | 1473                  |
| Mismatches                                    |                        |                         |                          |                         |                       |
| # mismatches per 100 kbp                      | 0                      | 0.33                    | 58                       | 26.43                   | 57.3                  |
| # indels per 100 kbp                          | 0                      | 0.33                    | 0                        | 5.46                    | 0                     |
| # N's per 100 kbp                             | 0                      | 0                       | 0                        | 0                       | 0                     |
| Genome statistics                             |                        |                         |                          |                         |                       |
| Genome fraction (%)                           | 0.413                  | 97.546                  | 0.281                    | 94.496                  | 0.284                 |
| Duplication ratio                             | 1                      | 1.001                   | 1.001                    | 1.001                   | 1.002                 |
| # genes                                       | 4 + 4 part             | 1751 + 68 part          | 1 + 3 part               | 1451 + 367 part         | 1 + 4 part            |
| NGA50                                         | -                      | 36 205                  | -                        | 6731                    | -                     |

Figure 15. QUAST report.

<sup>&</sup>lt;sup>7</sup> http://bioinf.spbau.ru/quast

## 3.6 Module curation

The module curation provides strategies to finish the genome assembly (Figure 16).

**Module Curation requirement:** each step needs to be executed before triggering the next.

| (B)  | (C)    |                                | (D)  | (F)           |          |                  | (1)    |
|------|--------|--------------------------------|------|---------------|----------|------------------|--------|
| Step | Status | Action                         | Gaps | Synteny chart | (G) Down | nload <b>(H)</b> | Action |
| 1    |        | Set reference                  | 6    | <b>P</b>      |          | ≡                | •      |
| 2    | 1      | Move dnaA                      | 6    | •             |          | ≡                | -      |
| 3    | 1      | Building Supercontigs          | 4    | <b>•••</b>    |          | ≡                | -      |
| 4    | 1      | Analyze repetitive regions     | 4    | <b>•••</b>    |          | ≡                | -      |
| 5    |        | Statistics and manual curation | 0    | E.            |          | ≣                | •      |

**Figure 16**. Module curation. (A) Inner toolbar. (B) Curation step. (C) Status of the step. (D) Number of gaps remaining after the step. (E) Organism information. (F) Synteny chart generated by CONTIGuator. (G) Download scaffolds (separated by "Ns"). (H) Download contigs. (I) Action button. *Source*: Mariano (2015) – Master thesis "SIMBA: uma ferramenta Web para gerenciamento de montagens de genomas bacterianos".

After each step, SIMBA performs a comparison using a modified version of the software CONTIGuator<sup>8</sup>. CONTIGuator generates a synteny graph (Figure 17), that helps users to detect assembly errors.

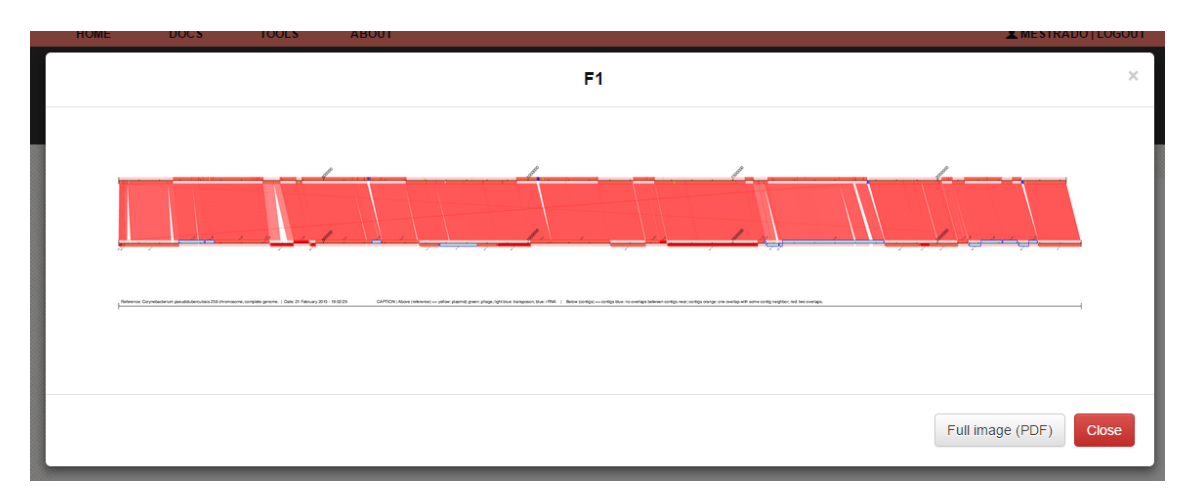

<sup>8</sup> http://contiguator.sourceforge.net/

Figure 17. Synteny graph using CONTIGuator.

In the step 1, SIMBA performs the process of scaffolding. For scaffolding by reference (Figure 18), SIMBA requires links for two files: a GenBank file (gbk) and a Genome Complete file (fna). These links can be obtained at: < ftp.ncbi.nih.gov/genomes/>.

| Scaffolding by reference                                                                                               | Scaffolding by optical mapping                                                                                                    |
|----------------------------------------------------------------------------------------------------|----------------------------------------------------------------------------------------------------|
| Scaffolding by R                                                                                                    | eference                                                                                                    |
| In this step you need to en<br>close. They will be importa<br>How to get the fasta and<br>By the NCBI FTP: ftp://ftp.r | er the address of the file with complete genome (fasta) and file with information about genes (GenBank) of an organism phylogenetically<br>nt for ordering of contigs.<br>genbank files?<br>cbi.nih.gov/genomes/Bacteria/ |
| Fasta file                                                                                                    |                                                                                                    |
| Type the full link. E.g.: ftp://                                                                                       | tp.ncbi.nih.gov/genomes/Bacteria/Corynebacterium_pseudotuberculosis_1002_uid159677/NC_017300.fna                                                                                                    |
| Genbank file                                                                                                    |                                                                                                    |
| Type the full link. E.g.: ftp://                                                                                       | tp.ncbi.nih.gov/genomes/Bacteria/Corynebacterium_pseudotuberculosis_1002_uid159677/NC_017300.gbk                                                                                                    |
| Go!                                                                                                    |                                                                                                    |

Figure 18. Step 1 - scaffolding using reference.

SIMBA also provides methods to scaffolding using Whole Genome Mapping (optical mapping). Click on the link "scaffolding by optical mapping" (Figure 19) to run this type of scaffolding. In the text area, insert the report generate by the MapSolver software.

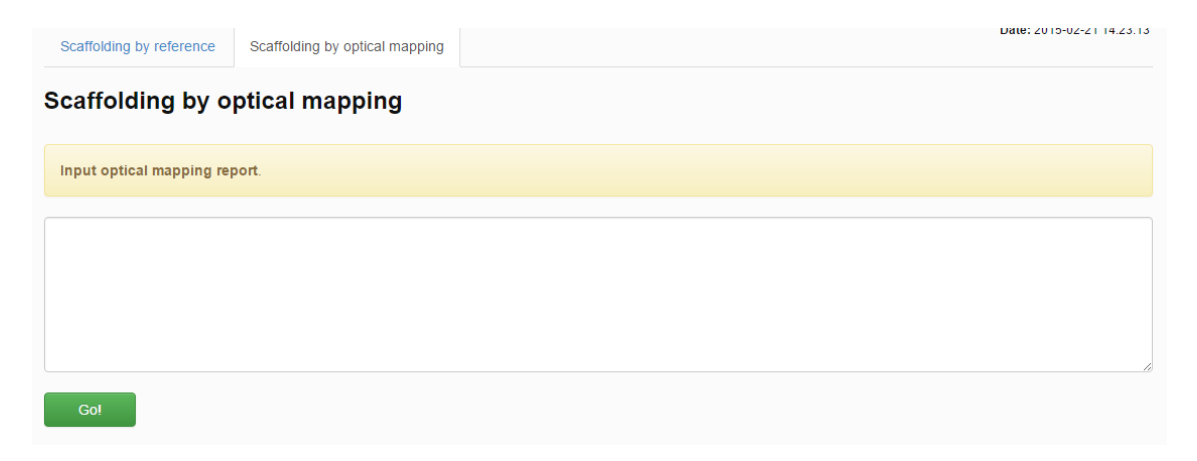

Figure 19. Step 1 - scaffolding using optical mapping.

Whole genome mapping (or optical mapping) depends on experimental data. MapSolver is a proprietary software. Contact <a href="http://opgen.com">http://opgen.com</a>> for more information.

The step 2, can be executed by clicking on "Action > RUN STEP 2". In the next page, SIMBA shows two options: (i) run moveDNAA.py and CONTIGuator – if you have a reference; or (ii) SKIP – for optical mapping scaffolding.

| Correcting the beginning of the file by dnaA gene                                                                                                    | Organism: Corynebacterium pseudotuberculosis 258<br>Date: 2015-02-21 14:23:13 |
|----------------------------------------------------------------------------------------------------|-------------------------------------------------------------------------------|
| At this stage we fix the sequence so that it begins by dnaA gene. A cut will be made in the "sequence" in the start position of the moved to the beginning of the genome. | ne first gene. The new contig formed will be                                  |
| Run movednaA.py and CONTIGuator<br>or<br>SKIP                                                                                                    |                                                                               |

Figure 20. Move dnaA.

In the step 3, SIMBA performs BLAST comparison of 3.000 bp in the extremities of contigs and allows the users to merge contigs with homologues extremities (Figure 21). When two contigs are joined, it becomes a Supercontig.

| In this step we will close gaps in overlapping regions between neighboring contigs to build super contigs. View the alignments using BLAST a SIMBA can do the processing and closing of the gap. Understanding what will be done at this stage: | ind send cutting positions to   |
|----------------------------------------------------------------------------------------------------|---------------------------------|
| Contig left Position to cut subject                                                                                                    |                                 |
| Position to cut query Contig right                                                                                                    |                                 |
| Tip: If there is overlap, click "Blast". You can set breakpoints, but we recommend choosing the last two numbers (the latter referring to "subje<br>"query"). Finally, click "cut". Start!                                                      | ct" and the latter referring to |
| Important: save changes to the database only when all editing is completed (stay tuned to "Is there overlap?" column).                                                                                                    |                                 |

Figure 21. Move dnaA.

SIMBA also shows a synteny graph and a comparative table (Figure 22). You can skip this step by clicking on the button "skip".

Warning: only click on "save updates in database" after the closing of all gaps

was possible.

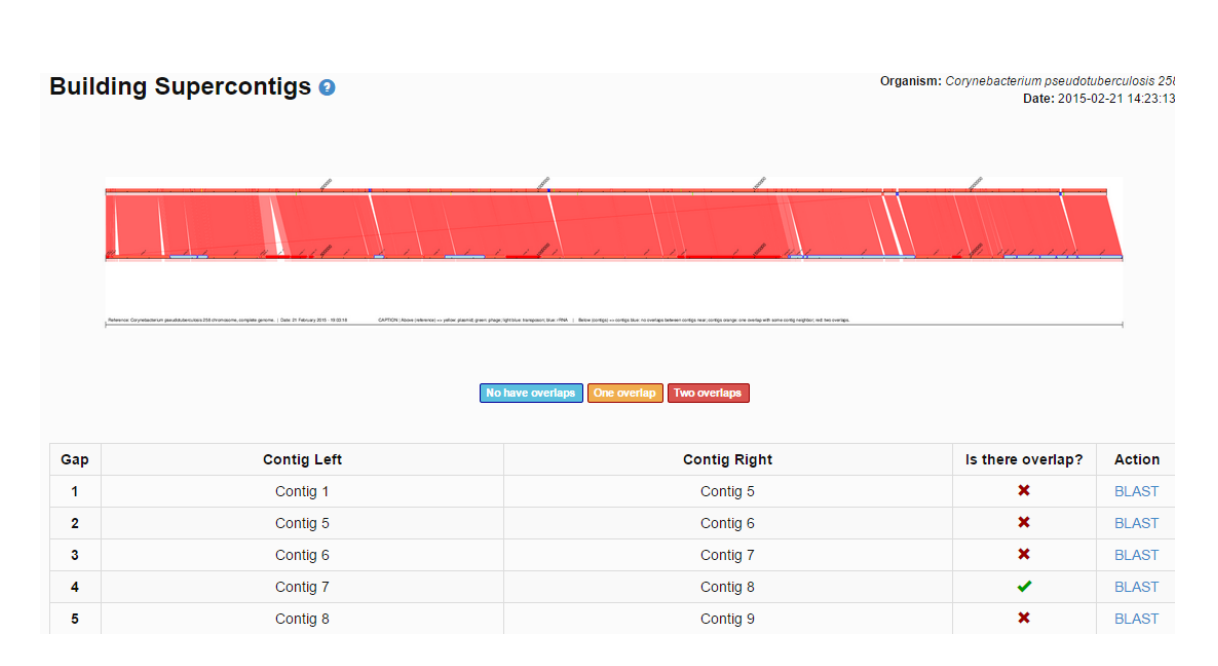

Figure 22. Construct Supercontigs.

Clicking on the button "BLAST", SIMBA shows the results of the BLAST comparison among the two extremities of contigs (Figure 23).

|   |                         |                         | Blast: Contig 7 x Contig 8                                                      | ×   |
|---|-------------------------|-------------------------|---------------------------------------------------------------------------------|-----|
| ſ |                         |                         |                                                                                 |     |
|   |                         |                         | BLASTN 2.2.25+                                                                  |     |
|   | Query=<br>Length        | =3000                   |                                                                                 |     |
|   | Subjec<br>Length        | t=<br>=3000             |                                                                                 |     |
|   | Score<br>Ident<br>Stran | = 37<br>ities<br>d=Plus | 74 bits (202), Expect = 2e-106<br>= 202/202 (100%), Gaps = 0/202 (0%)<br>5/Plus | ap? |
|   | Query                   | 1                       | AGCTGGTATGGTGCTCGACTGCATCCCGGTGATCCCACCGGAGCTGCGTCCGATGGTTCA 60                 |     |
|   | Sbjct                   | 2799                    | AGCTGGTATGGTGCTCGACTGCATCCCGGTGATCCCACCGGAGCTGCGTCCGATGGTTCA 2858               |     |
|   | Query                   | 61                      | GCTTGATGGTGGCCGTTTTGCTACCTCCGACCTGAACGATCTCTACCGTCGCGTGATTAA 120                |     |
|   | Sbjct                   | 2859                    | GCTTGATGGTGGCCGTTTTGCTACCCCGAACGATCTCTACCGTCGCGTGATTAA 2918                     |     |
|   | Query                   | 121                     | CCGCAACAACCGCCTCAAGCGCATGATCGACCTTGGTGCTCCCGAGATCATCGTGAACAA 180                |     |
|   | Sbjct                   | 2919                    | CCGCAACAACCGCCTCAAGCGCATGATCGACCTTGGTGCTCCCGAGATCATCGTGAACAA 2978               |     |
|   | Query                   | 181                     | CGAGAAGCGTATGTTGCAGGAG 202                                                      |     |
|   | Sbjct                   | 2979                    | CGAGAAGCGTATGTTGCAGGAG 3000                                                     |     |

Figure 23. Construct Supercontigs: BLAST results.

If it was detected as a match in the BLAST result, the user can merge the contigs sending positions so that SIMBA can cut one of the homologues regions (Figure 24). We point out that the analysis of similarities among contigs must be done carefully by the user. SIMBA gives the user total control to do alterations in the contigs.

| Length query | Length subject   |
|--------------|------------------|
|              | Cutting position |
|              |                  |

Figure 24. Construct Supercontigs: cut positions.

In the step 4, SIMBA helps in closing repetitive gaps using the software MapRepeat<sup>9</sup> (Figure 25).

<sup>&</sup>lt;sup>9</sup> https://github.com/dcbmariano/maprepeat

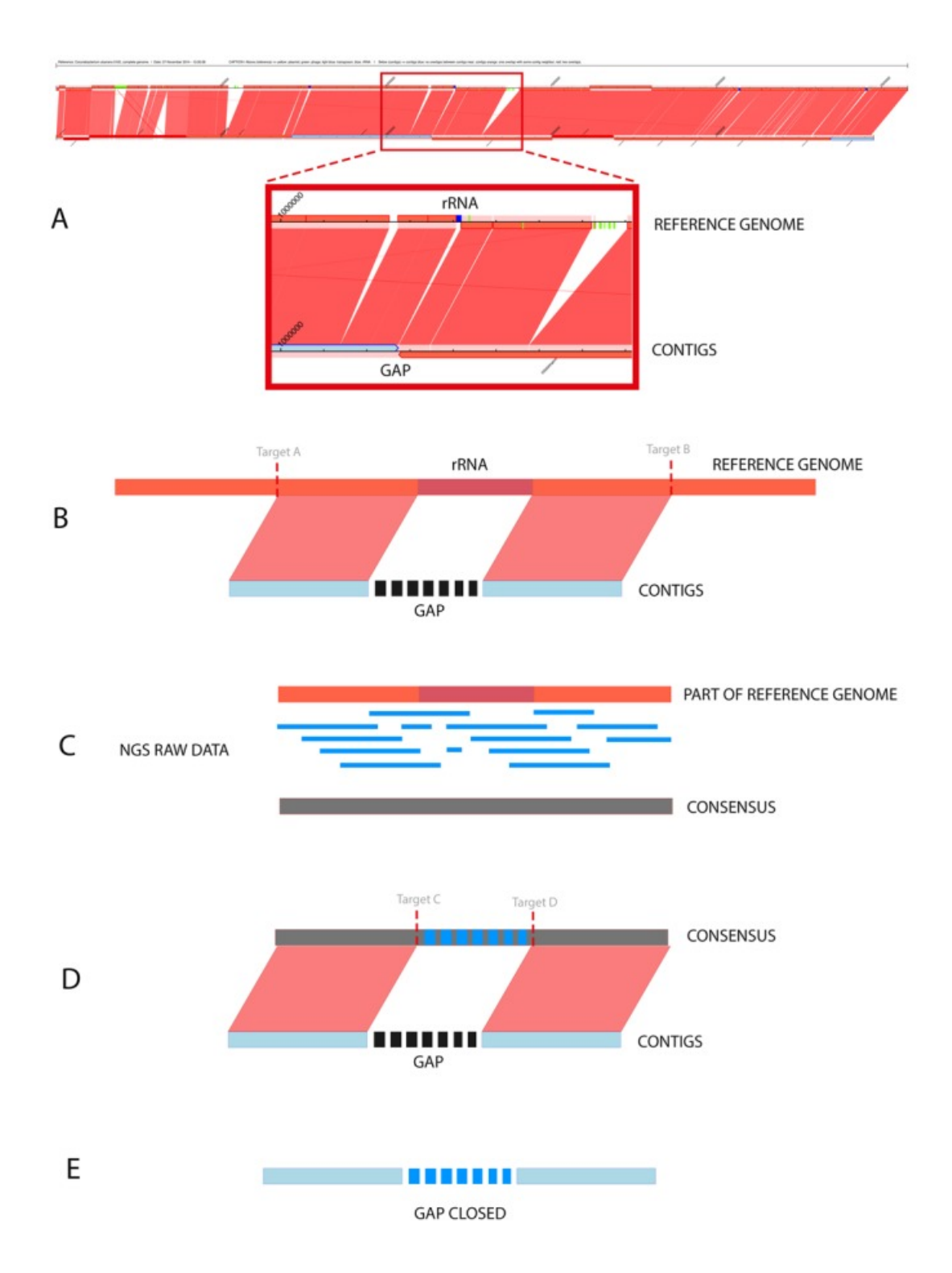

**Figure 25**. MapRepeat workflow. (A) detect region corresponding to reference genome. (B) Insert targets A and B. (C) Map raw data using Mira. (D) Insert targets C and D to detect gap region on reference. (E) Close gap. *Source*: Mariano *et al*. MapRepeat: an approach for effective assembly of repetitive regions in prokaryotic genomes. Bioinformation. 2015; 11(6): 276–279. Published online 2015 Jun 30. doi: 10.6026/97320630011276

In the SIMBA interface MapRepeat just requires a click on the button "map" to run (Figure 26).

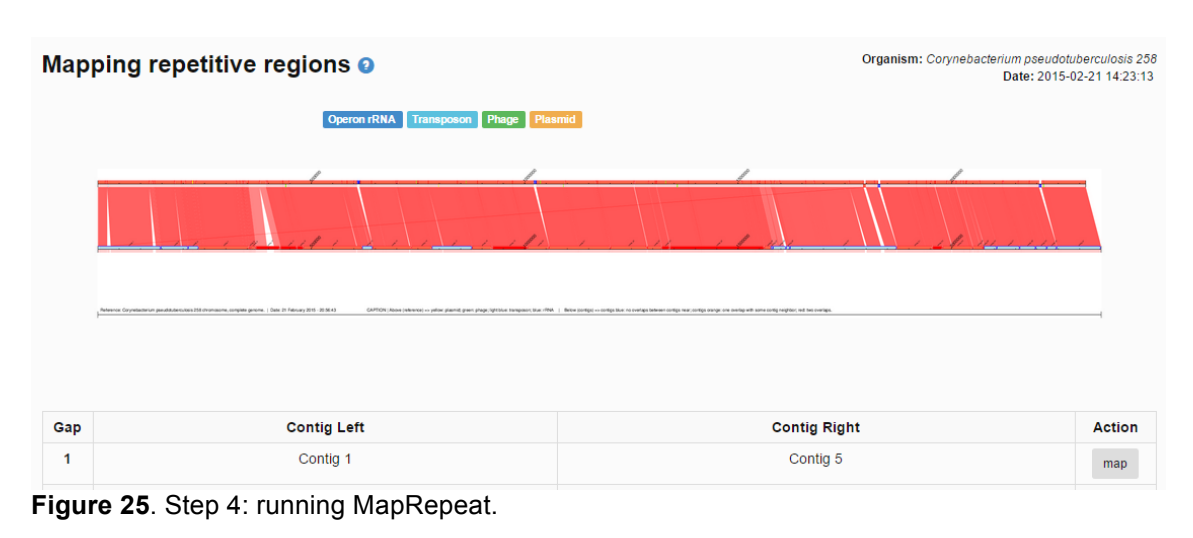

**Warning:** we recommend to "skip" this step if: (i) you have sequencing with deep coverage more than 50-fold; (ii) you don't have a phylogenetically closer reference; (iii) you will use experimental strategies to close repetitive gaps.

In the step 5, SIMBA shows undefined nucleotides information about the genome in the steps 4 and 5. SIMBA also shows information about the genome and allows the download of contigs by excluding files with contigs/scaffolds of step 4 and 5 (Figure 26).

| Statistics                     |             |             |                                         | Date: 2015-02-21             |
|--------------------------------|-------------|-------------|-----------------------------------------|------------------------------|
| Undefined nucleotides          |             |             | F4 (download)   M4 (download)           | Excluded (download)          |
| Nucleotide                     | Quant. (F4) | Quant. (F5) | File: tmp/m4_a47_Cp258.fasta            | File: tmp/excluded_a47.fasta |
| R: Purine (A or G)             | 4           | 4           | Min: 2544<br>Max: 339807<br>N50: 121118 | Min: 837                     |
| Y: Pyrimidine (C, T, or U)     | 2           | 2           |                                         | N50: 5304                    |
| M: C or A                      | 1           | 1           | Bases: 2364077<br>Contigs: 35           | Bases: 6141<br>Contigs: 2    |
| K: T, U, or G                  | 2           | 2           |                                         |                              |
| W: T, U, or A                  | 1           | 1           |                                         |                              |
| S: C or G                      | 1           | 1           | FINAL VERSION: F5 (download)            | M5 (download)                |
| B: C, T, U, or G (not A)       | 0           | 0           | File: tmn/m5 a47 Cn258 facta            |                              |
| D: A, T, U, or G (not C)       | 0           | 0           | Min: 2544                               |                              |
| H: A, T, U, or C (not G)       | 0           | 0           | Max: 339807<br>N50: 121118              |                              |
| V: A, C, or G (not T, not U)   | 0           | 0           | Bases: 2364077<br>Contigs: 35           |                              |
| N: Any base (A, C, G, T, or U) | 0           | 0           |                                         |                              |

Figure 26. Step 5 – manual curation.

You can download the data of step 4 and curate with other software. Later, SIMBA allows the final file to be stored in the SIMBA interface (Figure 27). The final genome can be downloaded in the field "FINAL VERSION: F5" (Figure 26).

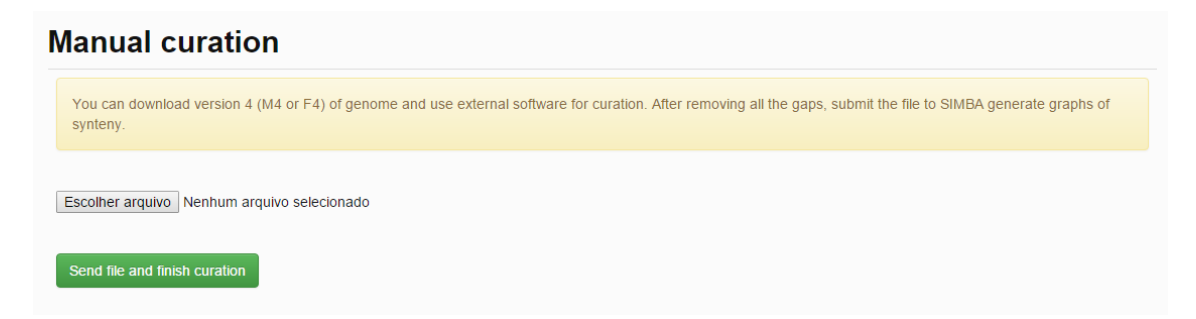

Figure 27. Step 5: sending final genome after manual curation to SIMBA.

## 4. SIMBA for developers

If you are a developer, you can make modifications to the source code of SIMBA.

SIMBA was developed using PHP<sup>10</sup>, the framework Laravel<sup>11</sup>, and a SQLite<sup>12</sup> databank. SIMBA also uses several scripts developed in Python<sup>13</sup> and the library Biopython<sup>14</sup> for sequence analysis.

SIMBA source code is available at:

- http://github.com/dcbmariano/simba
- http://sourceforge.net/projects/ufmg-simba/

## 4.1 SIMBA directories

In the main folder of SIMBA, there are four directories: (i) app; (ii) vendor; (iii) public; and (iv) bootstrap. Vendor and bootstrap are folders used by Laravel. Public stores all data that can be accessed by the browser. The main codes are stored in the "app" directory.

Laravel uses the methodology MVC (model, view, controller):

- "Model" provides access to the database (SQLite). SIMBA just stores in the SQLite database different statistical information, such as assembly attempts, number of contigs of assembly, curation steps performed, etc. The large files are stored in the original format. Genomes sequencing raw data are stored in the folder "app/assembly", while contigs files and synteny graphs are stored in the folder "public".
- "View" provides the HTML pages that SIMBA shows. All view files are stored in the folder "app/views". The main layout file ("master.blade.php") is stored at "app/views/layout". It is responsible to load the layout of the interface (note that scripts and style sheets are stored on the public directory).
- "Controller" provides access to everything. The files in the folder "app/controllers" contain codes to load views according to the URL called by the browser (for personalized URLs see the file "app/routes.php"), provide access to the SQLite database, run python scripts and execute wrappers tools, such as BLAST, CONTIGuator, Mira, MapRepeat, etc.

<sup>&</sup>lt;sup>10</sup> http://www.php.net/

<sup>&</sup>lt;sup>11</sup> http://laravel.com/

<sup>&</sup>lt;sup>12</sup> https://www.sqlite.org/

<sup>&</sup>lt;sup>13</sup> https://www.python.org/

<sup>&</sup>lt;sup>14</sup> biopython.org/

The most important file is "ProjectsController.php". It controls the execution of the assembly software and the project manager. Another important file is "ActionController.php": responsible to parser assembly results and update tables.

## 4.1 Using SIMBA with TORQUE

SIMBA can be used in parallel with the TORQUE Resource Manager<sup>15</sup>. TORQUE provides control over batch jobs and distributed computing resources. To use SIMBA with TORQUE, first create a job queue called "assembly". After that you will need to alter the SIMBA source code.

Edit the file "app/controllers/ ProjectsController.php". Search by the public function "run\_new\_assembly()". SIMBA was configured to run the assembly software in a background without interruptions if the session was ended using the command structure "nohup" + command + "&" (Figure 28).

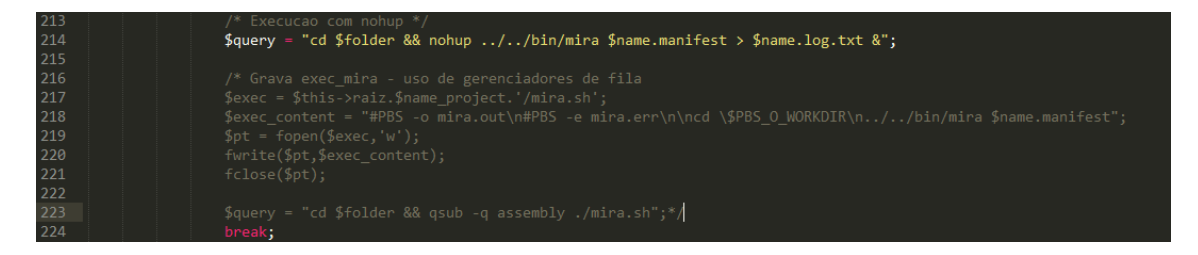

Figure 28. Run assembly software in background – default.

To use TORQUE, comment the line with the variable "\$query" and remove the comments of the lines below (Figure 29). Repeat this process for all assemblies (declared by the lines started with "case").

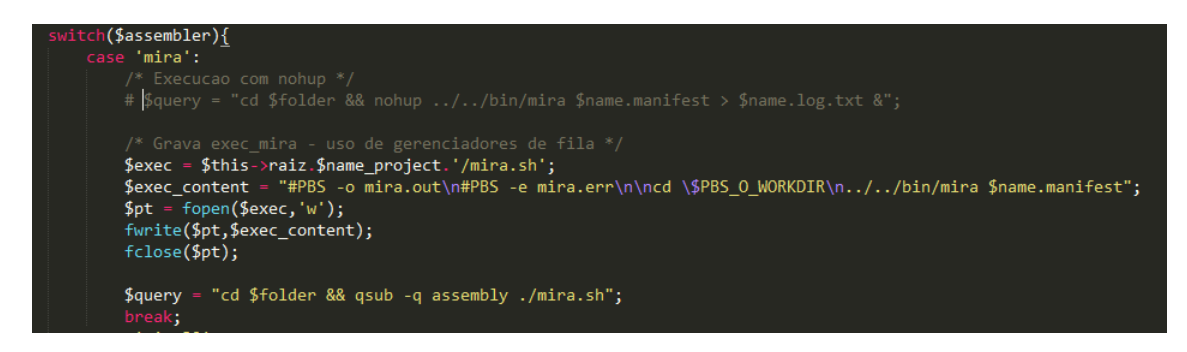

Figure 29. Run assembly software with TORQUE.

<sup>&</sup>lt;sup>15</sup> http://www.adaptivecomputing.com/products/open-source/torque/

#### 4.2 Adding new assembler software

By default, SIMBA provides assemblies only with Mira. However, SIMBA supports Minia, Newbler and SPAdes. To install these software, first download the software and put the binary file in the folder "app/bin".

Except Newbler that needs to be in the folder "app/bin/454". SIMBA executes the Newbler through the binary "454/apps/mapper/bin/runAssembly". Check if the file is in this correct directory. You can also change the address in the file "app/controllers/ ProjectsController.php". Look by the code block starting with "case 'newbler':".

SIMBA only provides methods to run and parsers to analyze the results of these software. Consult the license of each one.

You can also insert new assemblers. For this:

- (i) insert the command line in the function "run\_new\_assembly()" of "app/controllers/ProjectsController.php" file;
- (ii) insert a parser for the result of the software in the public function "update\_assemblies\_info()" – use the parser of Newbler as reference (look for "/\* Newbler parser \*/");
- (iii) put the binary file in the directory "app/bin";
- (iv) insert the options for use in the assembly in the file "app/views/assembly\_create.php" (Figure 30).

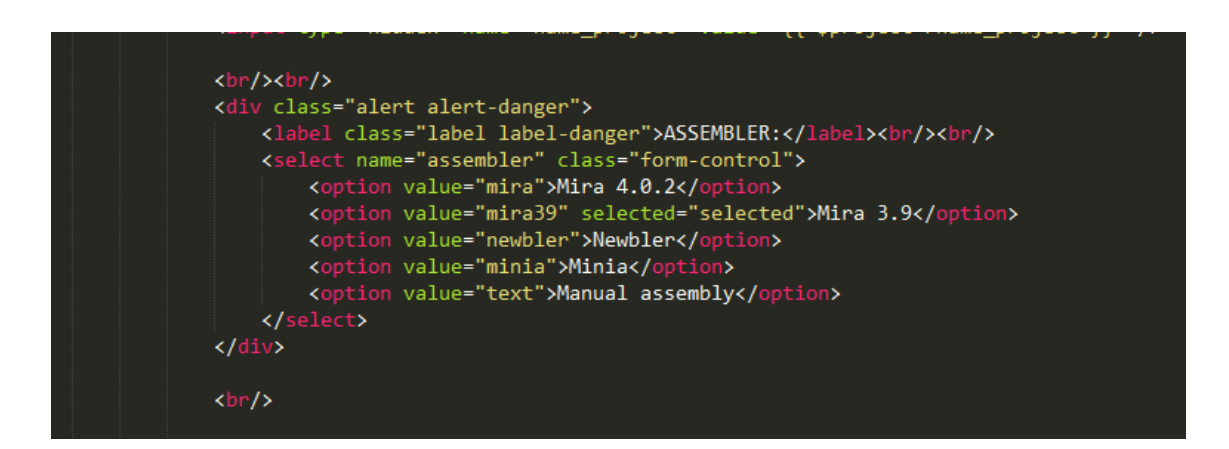

Figure 30. Add a new assembler software in the view.